# 串口设备联网服务器 EIC-NC20-485

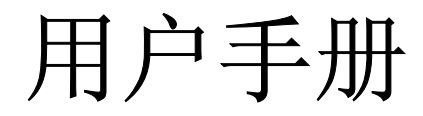

V4.0 (2009/2/17)

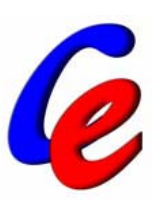

北京东方讯科技发展有限公司

🜈 北京东方讯科技发展有限公司

目 录

| 1产品简介                 |    |
|-----------------------|----|
| 1.1 产品特征              |    |
| 1.2 主要功能              | 3  |
| 1.3 系统组成              |    |
| 1.4 技术规格              | 4  |
| 1.5 外部接口              | 5  |
| 1.5.1 电源              | 5  |
| 1.5.2 指示灯             | 5  |
| 1.5.3 RS485 串口与转接头    | 6  |
| 1.5.4 RJ45            | 6  |
| 1.5.5 拨码开关            | 6  |
| 2 使用指南                | 6  |
| 2.1 RS485 连接示例        | 6  |
| 2.1.1 点到点两线异步半双工通信    | 6  |
| 2.1.2 点到多点两线异步半双工通信   | 7  |
| 2.2 配置前的准备工作          | 7  |
| 2.3 EIC-NC20-485 配置指南 | 8  |
| 2.4 通讯测试              | 9  |
| 2.4 通讯模式              | 11 |
| 2.4.1 TCP Server 模式   |    |
| 2.4.2 TCP Client 模式   |    |
| 2.4.3 UDP 模式          | 12 |
| 3 应用实例                | 13 |
| 3.1 串口设备联网控制          | 13 |
| 3.2 楼宇自动化控制           |    |
| 3.3 银行排队机应用           | 13 |
| 4 附录: NC20-485 AT 指令集 | 14 |

# 1产品简介

串口设备联网服务器 EIC-NC20-485 是 RS485 串口到以太网 TCP/IP、UDP 协议的双向转换 传输设备,变传统的串口通讯为网络通讯,实现串口设备的快速联网。转换器采用透明传输 的方式,用户不用知道 TCP/IP、UDP 协议,不用更改程序即可实现原有串口设备之间的网 络连接。

## 1.1 产品特征

- 解决计算机串口不足,代替多用户卡
- 代替为了长距离通信的 MODEM、RS485。
- 解决了串口通信距离短的问题
- 低端串口设备快速联网的解决方案
- 支持 UDP/TCP 网络协议
- 10Base-T 以太网
- 串口速率高达 460800 bps
- 串口三线/九线标准
- 变底层的串口协议为广泛使用的 TCP/IP、UDP 协议
- 工业级别的设计
- 通过超级终端类似于 AT 指令方式或设置程序灵活设置通信参数
- 设备之间透明传输/非通明传输
- 价格低廉

## 1.2 主要功能

实现 RS485 串口到以太网 TCP/IP、UDP 协议的双向转换,其功能如下:

- 把 RS485 串口接收到的数据转为通过以太网 TCP/IP 或 UDP 协议发出去
- 把从以太网接收到的数据转为通过 RS485 串口发出

## 1.3 系统组成

### 硬件

- 16位 120MHz的 MCU
- 50K 数据缓存
- 看门狗时钟
- RS485 串口
- 10M Ethernet

## LAN

- Ethernet 10 Mbps
- 内建 2000V 电磁隔离保护

### 串口策略

- 策略 1:缓存超时 + 数据缓存超长
- 策略 2: SLIP 封装串口数据包
- 此外还可以定制策略

### 串口信号

- RS-232 信号 TxD, RxD, GND; 或者 RS-232 DTE 信号 TxD, RxD, RTS, CTS, DTR, DSR, DCD, GND
- 或者 RS-422 信号 TxD+, TxD-, RxD+, RxD-, GND
- 或者 RS-485 信号 Data+, Data-, GND
- 所有信号提供 15 KV ESD 保护

### 串口通讯参数

- 奇偶校验:无/奇/偶
- 数据位: 7/8
- 起始位: 1/2
- 流控: RTS/CTS (可设置是否允许流控)

### 软件系统

- 内置操作系统: Linux
- 网络协议栈: TCP, UDP, IP, DHCP, ICMP

## 1.4 技术规格

- 接口: RS485 串口、10Base-T Ethernet RJ45 网口
- 协议: UDP/TCP/IP/ICMP/Ethernet/ARP
- 电源: DC 5V
- 尺寸: 94mm×64mm×26mm

## 1.5 外部接口

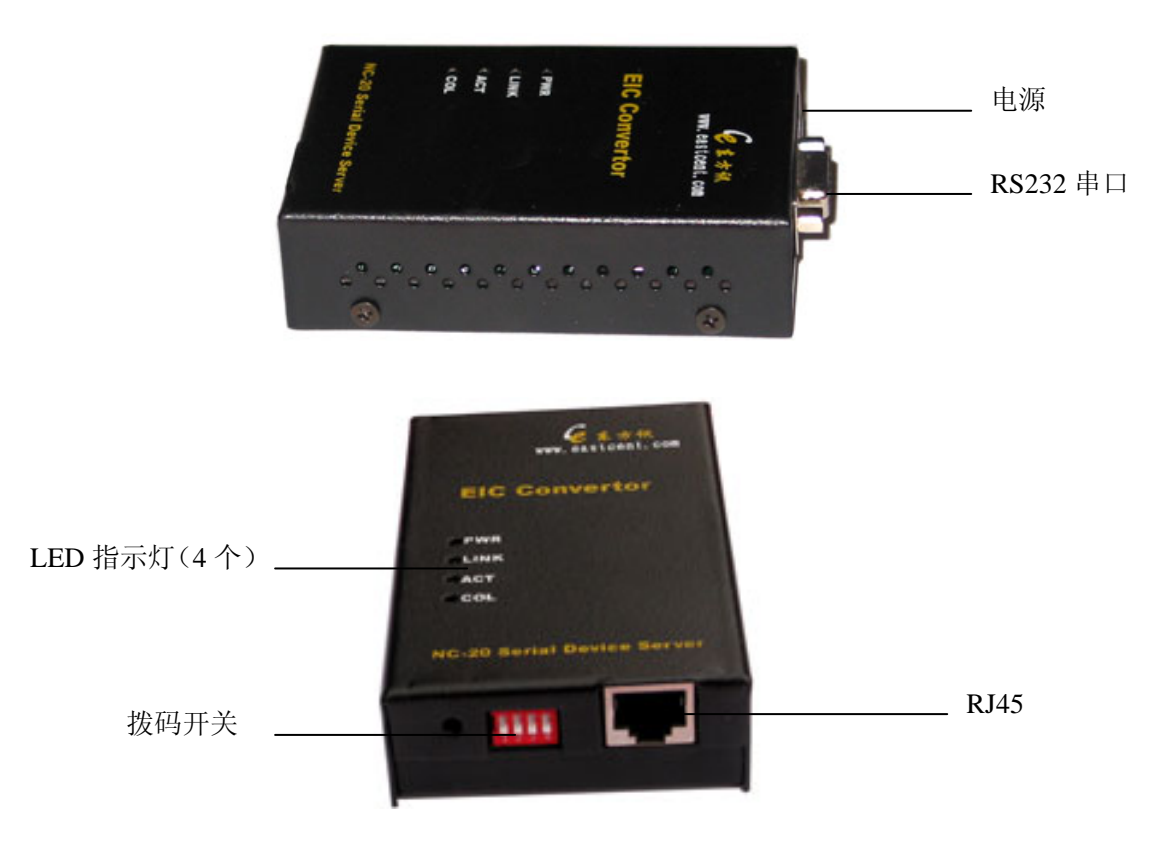

#### 图1 外部接口

## 1.5.1 电源

电源规格为 5V(2A)直流电源,芯为正极。建议使用配套电源。

## 1.5.2 指示灯

指示灯有4个,意义分别为

- PWR 电源指示灯。电源正常时灯亮。
- LINK 网络连接指示灯。当串口设备联网服务器正确接入网络中时,指示灯亮,否则不亮。
- ACT 数据收发指示灯。当有数据收发时,指示灯闪烁。
- COL 网络 TCP 连接状态灯。当通信模式为 TCP Server 或 TCP Client 时,指示 TCP 连接状态的指示灯。当 TCP 建立连接时,指示灯有规律闪烁。

## 1.5.3 RS485 串口与转接头

串口端采用 DB9F 型母头与 RS485 接口相连,转换头为六位接线端子,可以支持两个 RS485 接口使用,但单串口模式时只有第二组有效。接口定义如下:

| 示意图 | DB9F(PIN) | 转接头 | RS485 设备 |
|-----|-----------|-----|----------|
|     | 1,7       | GND | GND      |
|     | 2         | B2  | 485 -    |
|     | 3         | A2  | 485+     |
| 1 6 | 8         | B1  | 485 -    |
|     | 9         | A1  | 485+     |

注: 4,5,6,管脚没使用。单串口模式只有第二组有效,即 2,3 管脚有效。

### 1.5.4 RJ45

通过 RJ45 接口,可以将串口设备联网服务器接入局域网。如果是与 HUB 连接,则用直通 网线;如果是和计算机直接连接,则用交叉网线。

## 1.5.5 拨码开关

拨码开关1用来恢复出厂设置,拨码开关2、3、4保留,暂不使用。恢复出厂设置的方法是将拨码开关1拨到 ON 状态,等待5秒钟左右,再拨到 OFF 状态即可。出厂默认的 IP 地址为 192.168.1.27。注意:正常工作情况下拨码开关1一定要在 OFF 状态!

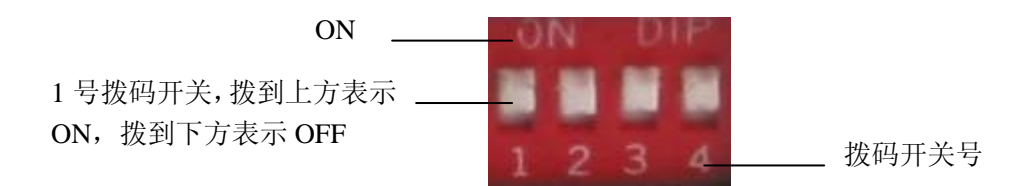

# 2 使用指南

## 2.1 RS485 连接示例

### 2.1.1 点到点两线异步半双工通信

该方式主要应用在控制单个 RS485 设备,采用 EIC-NC20485 即可变 TCP/IP 通信为 RS485 串口通信。

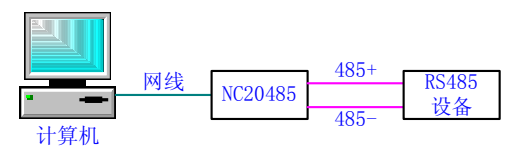

图 4 点到点两线异步半双工通信

## 2.1.2 点到多点两线异步半双工通信

该方式主要应用在控制多个 RS485 设备(多达 32 个 RS485 从设备)。为了防止信号的反射和干扰,可在线路的终端接匹配电阻(120 欧 1/4 瓦)。EIC-NC20485 里面也有一个这样的电阻,默认情况下没有使用这个电阻,如果您不想在外部接匹配电阻,也可以在设备里面将电阻跳线短接,即可启用匹配电阻。

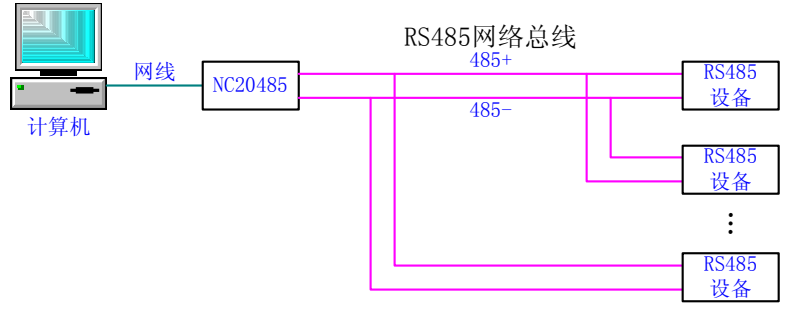

图 5 点到多点两线异步半双工工通信

## 2.2 配置前的准备工作

串口设备联网服务器EIC-NC20-485可以通过Windows应用程序或者串口工具来配置参数,使用前者时用户计算机应该在Windows95及其以上的操作系统下进行配置,使用后者则可以在任何有串口工具的操作系统下进行配置,比如使用超级终端。为了进行测试,用户计算机至少留有一个闲置串口,还应安装网卡并配置好网络环境,如需连接多个EIC-NC20-485设备,则还需网络交换机或HUB。

- 1) 使用前,请先准备串口端RS485通讯线。
- 2) 关闭设备的电源。检查拨码开关1,将它置于OFF状态。
- 3) 将设备的RS485串口同您的串口设备用通讯线连接好。
- 4)如果用户计算机已安装网卡并配置好网络环境,则可以跳过本步骤;如果尚未安装网卡,则应首先安装网卡并配置IP地址及子网掩码。用户的计算机如果没有与其它计算机联网,则该机器的IP地址可任意配置:一般采用保留三类IP地址,即192.168.x.y(注:同一局域网网中x均相同,y任意,但不能重复),子网掩码为255.255.255.0。如该计算机已连入局域网中,请遵循网络管理员的安排;
- 5) 用户的网络环境配置完后,可通过交叉网线连接客户机网卡的接口及EIC-NC20485上的 RJ45 接口,或两者都用直连网线接在网络交换机或HUB上;
- 6) EIC-NC20485接通电源后就可以工作了。电源指示灯PWR亮,说明电源正确接通;指示 灯LNK亮,说明网络物理连接正确;活动灯ACT闪亮,说明网络中有数据包收发。

## 2.3 EIC-NC20-485 配置指南

串口设备联网服务器 EIC-NC20-485 可以通过串口服务器网络端配置程序来配置参数。在配置之前,请确认计算机中已经安装好 EIC-NC20-485 配置程序,此外还要确认计算机和串口 设备联网服务器 EIC-NC20-485 在同一个网络之中,具体请参见 2.1。请确认拨码开关1 在 OFF 位置,如果不是这个状态,请将拨码开关拨到上述位置。准备就绪后,打开网络配置 程序,将出现如下初始界面:

| 🕼 串口服务器配置(网络端,485)      | <u></u> (¥4.1)        |                             |
|-------------------------|-----------------------|-----------------------------|
| 文件(E) 关于( <u>A</u> )    |                       |                             |
| - 设备IP地址列表:             | 当前设备信息                |                             |
| 192 168 1.27            | 目前选中的设备的IP为 192.168.1 | . 27 固件版本: NCOM5.2.2.1.0807 |
|                         | 设备模式: 透明 ▼            | 串口波特率: 115200 🗨             |
|                         | 心跳包间隔(秒): 20          | 数据位: 8 🗸                    |
|                         | 硬件ID:                 | 校验位: NONE ▼                 |
|                         |                       | 停止位: 1 🚽                    |
|                         | □ 允许DHCP(自动获得IP地址)    | 485发送延时: 0                  |
|                         | 本地IP地址: 192.168.1.27  | 串口缓冲区大小: 512                |
|                         | 子网掩码: 255.255.255.0   | 串口超时时间(ms): 100             |
|                         | 网关: 192.168.1.220     |                             |
|                         | MAC地址: 000805192015   | □ 允许DNS                     |
|                         | 本地端口: 50123           | [ 自动获得DNS服务器地址              |
|                         | 远程IP地址: 192.168.1.4   | DNS服务器: 192,168,1,220       |
|                         | 远程端口: 50123           | DNS域名: eastcent.vicp.net    |
|                         | 通信模式: TCP Server ▼    | DNS更新周期(秒): 300             |
|                         | 保存设置(W) 重新启           | 动(E) 退出区)                   |
| 本机192.168.1.4 🥝 UDP广播端口 | :5678 读取参数完成          |                             |

图 2 串口服务器网络配置界面

如果网络连接成功,状态栏中的绿灯亮,表示网络已通,准备就绪;如果网络中有设备,则在窗口左边列表中显示。

各按钮功能说明如下:

**搜寻全部[2]** 搜寻连接在网络中的 EIC-NC20-485 转换器,结果将显示在物理地址列表框中。 选中列表框中的某一地址后可以读取或设置该转换器的参数。

**搜寻**[D].... 搜寻某个 IP 地址的设备的参数。在知道设备 IP 地址时适用。下图是按下此按钮后 出现的对话框,输入 IP 地址后按确定即可查得该设备的参数。

🖉 北京东方讯科技发展有限公司

| 🧑 Pleast Input IP Address | X                |
|---------------------------|------------------|
| 请输入您要查询的设备的IP地址           | ı≟: 192.168.1.27 |
|                           | Ē                |

保存设置WI 将当前的参数写入转换器中。用户可以在相应的框中输入想要配置的参数并按 下此按钮写入转换器。此按钮只有在选中物理地址列表框中转换器的时候才可以操作。

退出区 关闭网络端配置程序。也可以在菜单项"文件"中选取"退出"关闭程序。

### 2.4 通讯测试

注: 请确认拨码开关1在 ON 位置, 拨码开关2在 OFF 位置, 如果不是这个状态, 请将拨 码开关拨到上述位置。

为了验证配置和 EIC-NC20-485 转换器的正确性,我们提供了相应的程序进行简单测试。测试采用两个 Windows 应用程序进行测试:串口调试助手和 TCP 调试助手。用这两个程序之间通过串口服务器传送数据进行测试。

以下测试步骤采用串口服务器的默认参数进行测试,默认参数详见 2.2.1 节图 2,如果串口服务器参数已经更改但是想用默认参数进行测试,请执行恢复出厂设置操作,操作方法见 1.5.5 节。

测试具体步骤如下:

- 准备一个 RS232 转 RS485 的转换器,将转换器的 232 端接计算机的串口端,485 端接将 EIC-NC20-485 上的 RS485 串口端,并将 EIC-NC20-485 和计算机都接入同一网络中,具 体安装请参见 2.1。
- 2) 运行串口调试助手,设置相应的串口参数(程序默认的参数是串口1、波特率9600、无校验位、8个数据位、1个停止位),按下"打开串口"按钮,正常情况下,串口被打开,按钮变为"关闭串口",并且旁边的绿色指示灯亮,此时界面下图所示:

图 3 输入 IP 地址对话框

🜈 北京东方讯科技发展有限公司

| - 申日调试助手 StomAssistant V2.2 For WIN9X/NT/2000 |         |          |
|-----------------------------------------------|---------|----------|
| 串口 COM1 🗾 abcdefg                             |         | *        |
| 波特率 11520 ▼                                   |         |          |
| 校验位 NONE ▼                                    |         |          |
| 数据位 8                                         |         |          |
|                                               |         |          |
| 关闭串口 · · · · · · · · · · · · · · · · · · ·    |         |          |
| 清空接收区 接收区                                     |         |          |
| 停止显示 日本 日本 日本 日本 日本 日本 日本 日本 日本 日本 日本 日本 日本   |         |          |
| ▼ 自动清空                                        |         |          |
| □ 十六进制显示                                      |         |          |
| 保存显示数据更改                                      |         |          |
| C:\COMDATA                                    |         | Ŧ        |
| 清空重填 发送的字符/数据 123456                          |         | <b>A</b> |
| □ 十六进制发送 手动发送                                 |         |          |
|                                               | . WEB - |          |
| 自动发送周期: 1000 毫秒 [延择友达义件] 还没有选择文件 反达义件 []      | GTW     | 关闭程序     |
| -📬 STATUS:COM1 OPENED, RX:7 TX:6 计数清图帮助       | TÉCH .  |          |

图 4 串口调试助手界面

| 🙋 TCP调试助手(V1.11)                                                                                                    |                            |      |       |           | X        |
|----------------------------------------------------------------------------------------------------|----------------------------|------|-------|-----------|----------|
| 文件(E) 工具(I) 选项 ;                                                                                                    | 关于(A)                      |      |       |           |          |
| 通讯模式<br>● TCP Client<br>C TCP Server<br>C UDP<br>设置<br>远程主机<br>192.168.11.27<br>远程端口 50123 ▼<br>本地端口 30000 ▼<br>● 断开网络 | <b>□ 时间戳</b><br>123456     | 接收区  | Γ     | 十六进制显示    |          |
|                                                                                                    |                            |      |       |           | <b>T</b> |
| 手动发送   清空发送区   退出                                                                                                    | 下 自动发送(ms) 1000<br>abcdefg | 发送区  |       | 十六进制发送    | 4        |
| 已连接到192.168.1.27 <b>:</b> 50                                                                                           | 123 收到:0                   | 发送:7 | 计数器清零 | 2009-2-17 |          |

图 5 TCP 调试助手界面

3) 运行 TCP 调试助手,设置相应的网络参数:远程 IP 地址为 EIC-NC20-485 的 IP 地址(这 里是 192.168.1.27);远程端口为 EIC-NC20-485 的本地端口(这里是 50123)。按下"连 接网络"按钮,正常情况下,网络连接成功,按钮变为"关闭网络",并且旁边的绿色 指示灯亮,此时界面如上图所示。

4) 经过以上 3 个步骤之后,我们就可以进行测试了。在串口调试助手中的数据发送区输入 的字符经发送后将会出现在 TCP 调试助手中的数据接收区;反之,TCP 调试助手数据发送 区输入的字符经发送后将会出现在串口调试助手的数据接收区中,如图 4 和图 5 所示。这表 明,数据已经通过 EIC-NC20-485 转换器的转换。

以上两个测试程序的界面很相似,这里有几个功能需要特别指出:

- "工具"菜单中有"发送文件"子菜单,此功能可以提取文件中的数据发送。"工具" 菜单中还有一个"循环发送"子菜单,此菜单下面又有两个子菜单"字符串"和"文件", 此功能可以循环发送字符串或文件,循环时间间隔和发送次数在对话框中选择。
- "清空接收区"和"清空发送区"按钮可以分别清空数据接收区和数据发送区。
- "手动发送"按钮能将数据发送区的数据发送出去。
- 状态栏中可以显示发送和接收的字符数,按下"计数器清零"按钮可以把状态栏中显示的发送和接收的字符数都清零。

## 2.4 通讯模式

## 2.4.1 TCP Server 模式

在 TCP Server 模式下, EIC-NC20-485 在 TCP/IP 网络中监听某个端口,等待客户端(如计 算机)的连接。这样允许客户端同 EIC-NC20-485 建立连接,并从串口设备获得数据。如下 图所示,数据传输过程如下:

- 1. 计算机请求与配置为 TCP Server 模式的 EIC-NC20-485 建立连接。
- 2. 一旦连接建立,数据就可以双向传输了。

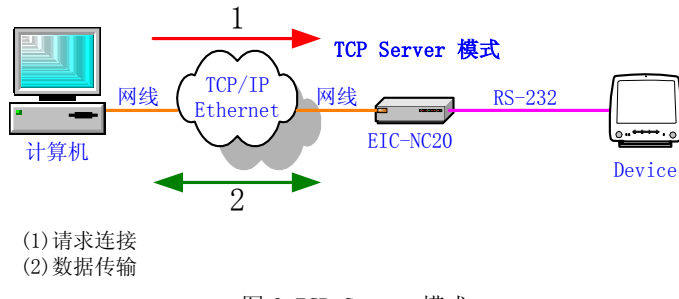

图 6 TCP Server 模式

## 2.4.2 TCP Client 模式

在TCP Client模式下, EIC-NC20-485可以主动向主机请求建立TCP连接, 如下图所示, 数据 传输过程如下:

- 1. 配置为TCP Client模式德EIC-NC20-485请求与计算机建立连接。
- 2. 一旦连接建立,数据就可以双向传输了。

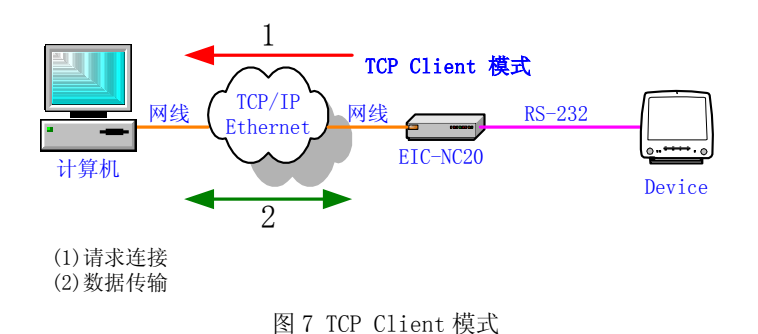

# 2.4.3 UDP 模式

相比TCP通信而言,UDP传输更快更有效。在UDP模式下,可以通过串口设备向单个计算机 单播或向多个计算机组播,串口设备也可以接收单播或组播数据。数据传输过程如下图所示:

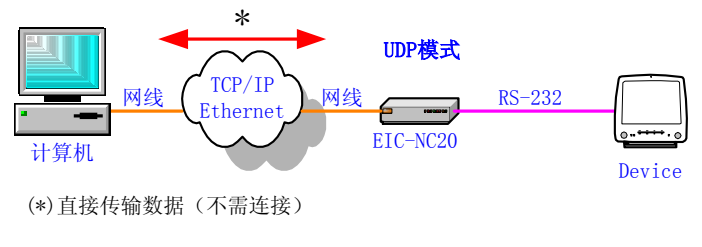

图 8 UDP 模式

# 3 应用实例

串口设备联网服务器 EIC-NC20-485 可以代替多用户卡,代替 MODEM,使得低端串口设备 快速联网。广泛用于楼宇自动化控制,停车场设备,交通控制,LED 屏幕控制,工厂,车间,矿井,银行,电气的自动控制等领域。

## 3.1 串口设备联网控制

下图说明了串口设备联网服务器 EIC-NC20-485 是如何应用于各种串口设备的。计算机 A 或 B 可以控制图中任一串口设备,实现了串口设备的联网和集中控制。可用于楼宇自动化控制、停车场设备、交通控制、LED 屏幕控制、工厂、车间、矿井、银行、电气的自动控制等领域。

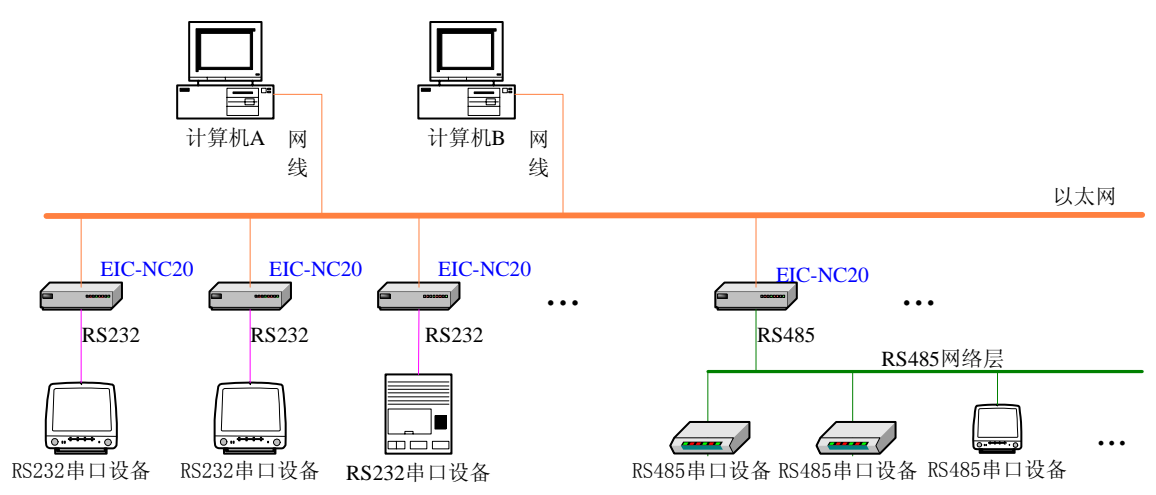

图 9 串口设备联网服务器 EIC-NC20 方案

## 3.2 楼宇自动化控制

智能小区的物业公司有很多低端的串口设备,如单元电子锁,停车位控制器等,可以使这些 设备通过连接串口设备联网服务器 EIC-NC20-485 上网,在网上管理它们。

## 3.3 银行排队机应用

银行的排队机是由多个 LED 显示屏,多个小键盘,多个语音器,一个取号机组成,这些简单的设备可以通过连接串口设备联网服务器 EIC-NC20-485 上网,在网上管理它们。

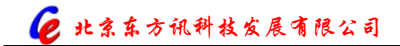

# 4 附录: NC20-485 AT 指令集

注 1: 所有指令字母均大写,开头是 AT,结尾是回车。

注 2: 任何指令回应中只要有 ERROR 字样,则表示命令错误。

注 3: 此指令集仅用于参数配置,如采用配置软件配置参数,则本指令集对您无任何帮助。

## 4.1 +TSQ 询问所有参数

| 命令            | 可能的回应                                         |
|---------------|-----------------------------------------------|
| AT+TSQ        | AT+BAUD=115200;+COM=8N10;+MAC=00080519        |
|               | 2015;+BUF=512;+TIME=100;+LIP=192.168.1.27;+   |
| 注: 询问所有参数的当前值 | LP=50123;+RIP=192.168.1.4;+RP=50123;+SN=255.  |
|               | 255.255.0;+GW=192.168.1.220;+DNAME=eastcent.  |
|               | vicp.net;+DC=300;+DNS=192.168.1.220;+PT=2;+ID |
|               | =;+CB=4;+RT=12;+HT=20;+CT=0;+VER=NCOM5.       |
|               | 2.2.1.0807                                    |
|               | ОК                                            |
|               |                                               |
|               | 注: 各参数均被列出, 以分号隔开                             |

## 4.2 +BAUD 波特率

| 命令             | 可能的回应         |
|----------------|---------------|
| AT+BAUD?       | +BAUD:115200  |
|                | ОК            |
| 注: 询问当前的波特率    |               |
|                | 注: 波特率 115200 |
| AT+BAUD=9600   | +BAUD         |
|                | ОК            |
| 注: 改变波特率为 9600 |               |
|                | 注: 改变波特率成功    |

## 4.3 +COM 串口参数

| 命令      | 可能的回应     |
|---------|-----------|
| AT+COM? | +COM:8N10 |
|         | OK        |

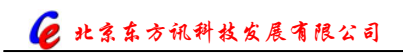

| 注: 询问当前的串口参数             |                            |
|--------------------------|----------------------------|
|                          | 注:串口参数为 8N10,即数据位 8,校验位无,停 |
|                          | 止位1,流控无                    |
| AT+COM=7011              | +COM                       |
|                          | ОК                         |
| 注:改变串口参数为 7011           |                            |
|                          | 注:改变串口参数成功                 |
| 注: 第一位表示数据位,可能值为7和8; 第二位 |                            |
| 表示校验位,可能值为 N、O、E,分别代表无校  |                            |
| 验、及校验、偶检验; 第三位代表停止位, 可能值 |                            |
| 为1和2; 第四位代表流控,可能值为0和1,分  |                            |
| 别代表无流控和有流控。              |                            |

# 4.4 +MAC 设备 MAC 地址

| 命令                        | 可能的回应                     |
|---------------------------|---------------------------|
| AT+MAC?                   | +MAC: 000364000121        |
|                           | OK                        |
| 注: 询问当前 MAC 地址            |                           |
|                           | 注:当前的 MAC 地址 000364000121 |
| AT+MAC=0003640001F4       | +MAC                      |
|                           | ОК                        |
| 注:改变 MAC 地址为 0003640001F4 |                           |
|                           | 注: 改变 MAC 地址成功            |

# 4.5 +BUF 串口缓冲区大小

| 命令                     | 可能的回应          |
|------------------------|----------------|
| AT+BUF?                | +BUF:256       |
|                        | ОК             |
| 注:询问当前的串口缓冲区大小。串口的发送采用 |                |
| 长度和时间策略,当串口数据超长或者等待超时时 | 注:串口缓冲区大小为 256 |
| 发送数据。                  |                |
| AT+BUF=500             | +BUF           |
|                        | OK             |
| 注:改变串口缓冲区大小为 500       |                |
|                        | 注:改变串口缓冲区大小成功  |

# 4.6 +TIME 串口超时时间

| 命令                     | 可能的回应            |
|------------------------|------------------|
| AT+TIME?               | +TIME:100        |
|                        | OK               |
| 注:询问当前的串口超时时间。串口的发送采用长 |                  |
| 度和时间策略,当串口数据超长或者等待超时时发 | 注:串口超时时间为 100 毫秒 |
| 送数据。                   |                  |
| AT+TIME=200            | +TIME            |
|                        | OK               |
| 注:改变串口超时时间为 200 毫秒     |                  |
|                        | 注:改变串口超时时间成功     |

# 4.7 +LIP 本地 IP 地址

| 命令                          | 可能的回应                     |
|-----------------------------|---------------------------|
| AT+LIP?                     | +LIP: 192.168.1.24        |
|                             | OK                        |
| 注: 询问当前的本地的 IP 地址           |                           |
|                             | 注: 当前 IP 地址为 192.168.1.24 |
| AT+LIP=10.112.10.36         | +LIP                      |
|                             | OK                        |
| 注: 修改本地 IP 地址为 10.112.10.36 |                           |
|                             | 注:改变串口超时时间成功              |
| 注:只有当设备获取 IP 地址为手动方式(参见 CB  |                           |
| 参数)时有效                      |                           |

# 4.8 +LP 本地端口

| 命令              | 可能的回应           |
|-----------------|-----------------|
| AT+LP?          | +LP:1234        |
|                 | ОК              |
| 注: 询问当前的本地端口    |                 |
|                 | 注:当前的本地端口为 1234 |
| AT+LP=1000      | +LP             |
|                 | ОК              |
| 注:改变当前本地端口为1000 |                 |
|                 | 注: 改变当前本地端口成功   |

# 4.9 +RIP 远程 IP 地址

| 命令                              | 可能的回应                         |
|---------------------------------|-------------------------------|
| AT+RIP?                         | +RIP:202.150.106.100          |
|                                 | ОК                            |
| 注: 询问当前的远程 IP 地址                |                               |
|                                 | 注:当前的远程 IP 地址 202.150.106.100 |
| AT+RIP=202.150.106.101          | +RIP                          |
|                                 | ОК                            |
| 注:改变当前远程 IP 地址为 202.150.106.101 |                               |
|                                 | 注:改变当前远程 IP 地址成功              |

# 4.10 +RP 远程端口

| 命令             | 可能的回应          |
|----------------|----------------|
| AT+RP?         | +RP:1000       |
|                | ОК             |
| 注: 询问当前的远程端口   |                |
|                | 注:当前的远程端口为1000 |
| AT+RP=1025     | +RP            |
|                | ОК             |
| 注:改变远程端口为 1025 |                |
|                | 注:改变远程端口成功     |

# 4.11 +SN 子网掩码

| 命令                     | 可能的回应                   |
|------------------------|-------------------------|
| AT+SN?                 | +SN:255.255.255.0       |
|                        | ОК                      |
| 注: 询问当前子网掩码            |                         |
|                        | 注:当前的子网掩码 255.255.255.0 |
| AT+SN=255.255.0.0      | +SN                     |
|                        | ОК                      |
| 注: 改变子网掩码为 255.255.0.0 |                         |
|                        | 注:改变子网掩码成功              |

# 4.12 +GW 网关

| 命令                   | 可能的回应                |
|----------------------|----------------------|
| AT+GW?               | +GW:192.168.1.1      |
|                      | ОК                   |
| 注: 询问当前网关            |                      |
|                      | 注: 当前的网关 192.168.1.1 |
| AT+GW=192.168.1.6    | +GW                  |
|                      | ОК                   |
| 注: 改变网关为 192.168.1.6 |                      |
|                      | 注:改变网关成功             |

# 4.13 +DNAME 域名

| 命令                           | 可能的回应                    |
|------------------------------|--------------------------|
| AT+DNAME?                    | +DNAME:www.east.com      |
|                              | ОК                       |
| 注: 询问当前 DNS 域名               |                          |
|                              | 注:当前 DNS 域名 www.east.com |
| AT+ DNAME = www.eastcent.com | + DNAME                  |
|                              | ОК                       |
| 注:改变域名为 www.eastcent.com     |                          |
|                              | 注:改变域名服务器 DNS 成功         |

# 4.14 +DC 域名更新周期

| 命令                  | 可能的回应             |
|---------------------|-------------------|
| AT+DC?              | + DC:300          |
|                     | ОК                |
| 注: 询问当前域名更新周期       |                   |
|                     | 注:当前域名更新周期为 300 秒 |
| AT+ DC =200         | + DC              |
|                     | ОК                |
| 注:修改当前域名更新周期为 200 秒 |                   |
|                     | 注:修改成功            |

# 4.15 +DNS 域名服务器 DNS

| 命令                           | 可能的回应                         |
|------------------------------|-------------------------------|
| AT+DNS?                      | +DNS:202.205.36.12            |
|                              | ОК                            |
| 注: 询问当前域名服务器 DNS             |                               |
|                              | 注:当前域名服务器 DNS 为 202.205.36.12 |
| AT+DNS=202.205.16.5          | +DNS                          |
|                              | OK                            |
| 注:改变域名服务器 DNS 为 202.205.16.5 |                               |
|                              | 注:改变域名服务器 DNS 成功              |
| 注:如果 CB 选项中允许自动获取,则此设置无效     |                               |

# 4.16 +PT 协议类型

| 命令                                   | 可能的回应                      |
|--------------------------------------|----------------------------|
| AT+PT?                               | +PT:1                      |
|                                      | OK                         |
| 注: 询问当前协议类型,                         |                            |
|                                      | 注:当前协议类型为1,即 UDP Client 方式 |
| AT+PT=3                              | +PT                        |
|                                      | OK                         |
| 注:改变协议类型为 2,即 TCP Client 方式          |                            |
|                                      | 注:改变协议类型成功                 |
| 注:0代表 UDP Server 方式,1代表 UDP Client,2 |                            |
| 代表 TCP Server, 3 代表 TCP Client 方式    |                            |

# 4.17 +ID 设备标识

| 命令                   | 可能的回应                  |
|----------------------|------------------------|
| AT+ID?               | +ID: 13812345678       |
|                      | ОК                     |
| 注: 询问当前设备标识          |                        |
|                      | 注: 当前设备标识为 13812345678 |
| AT+ID=13987654321    | +ID                    |
|                      | OK                     |
| 注:改变标识为 13987654321  |                        |
|                      | 注:改变标识成功               |
| 注:不要超过11个字节,建议使用手机号码 |                        |

# 4.18 +CB 控制字节

| 命令                          | 可能的回应       |
|-----------------------------|-------------|
| AT+CB?                      | + CB:0      |
|                             | ОК          |
| 注: 询问当前控制字节                 |             |
|                             | 注: 当前控制字节为0 |
| AT+ CB =1                   | + CB        |
|                             | OK          |
| 注:设置当前控制字节为1                |             |
| 注:此参数为一个字节,各位表示的意义如下:       | 注:设置成功      |
| 0: 1-允许 DNS 解析, 0-不允许;      |             |
| 1: 1-允许自动获取 DNS, 0-不允许;     |             |
| 2: 1-自定义本地 IP, 0-自动获得本地 IP; |             |
| 3: 1-设备在网上, 0-设备不在网上;       |             |
| 4: 1-数据为非透明方式, 0-数据位透明方式;   |             |
| 5:保留;6:保留;7:保留。             |             |

# 4.19 +RT 重启时间

| 命令              | 可能的回应           |
|-----------------|-----------------|
| AT+RT?          | + RT:12         |
|                 | ОК              |
| 注: 询问当前重启时间     |                 |
|                 | 注:当前重启时间为 12 小时 |
| AT+ RT =24      | + RT            |
|                 | ОК              |
| 注:修改重启时间为 24 小时 |                 |
|                 | 注: 修改成功         |

# 4.20 +HT 心跳时间

| 命令        | 可能的回应           |
|-----------|-----------------|
| AT+HT?    | + HT:20         |
| 注: 询问心跳时间 | ОК              |
|           | 注: 当前心跳时间为 20 秒 |

🜈 北京东方讯科技发展有限公司

| AT+ HT =30           | + HT   |
|----------------------|--------|
|                      | ОК     |
| 注:修改心跳时间为 30 秒       |        |
|                      | 注:修改成功 |
| 注:此参数仅在设备工作与非透明方式时有效 |        |

# 4.21 +CT 485 半工时间

| 命令                 | 可能的回应          |
|--------------------|----------------|
| AT+CT?             | + CT:0         |
|                    | OK             |
| 注: 询问半工时间          |                |
|                    | 注:当前值为0,表示自动选择 |
| AT+ CT =10         | + CT           |
|                    | ОК             |
| 注: 修改半工值为 10       |                |
|                    | 注: 修改成功        |
| 注: 当值为0时表示自动选择半工时间 |                |

## 4.22 +VER 版本号

| 命令                      | 可能的回应                     |
|-------------------------|---------------------------|
| AT+VER?                 | +VER=NCOM5.1.3.2.0807     |
|                         | ОК                        |
| 注:询问固件版本号,此参数仅供查询,不可修改, |                           |
| 其中最后四位代表版本年月信息          | 注:固件版本号为 NCOM5.1.3.2.0807 |

# 4.23 +SAVE 保存当前所有参数的修改

| 命令                                     | 可能的回应       |
|----------------------------------------|-------------|
| AT+SAVE                                | ОК          |
| 注:保存所有参数的修改                            | 注:保存参数设置成功。 |
| 注:为了使修改的参数保存,请在修改参数后用此<br>命令来完成参数的保存操作 |             |

# 4.24 混合方式设置参数举例

| 命令                                     | 可能的回应            |
|----------------------------------------|------------------|
| AT+BAUD=9600; +PT=0;+TSID=100001;+SAVE | +BAUD            |
|                                        | OK               |
| 注: 修改波特率、协议类型和设备标识,并保存所                | +PT              |
| 有参数,请注意混合方式设置的时候各参数之间用                 | ОК               |
| 分号分隔                                   | +ID              |
|                                        | OK               |
|                                        |                  |
|                                        | ОК               |
|                                        |                  |
|                                        | 注: 各参数设置成功,返回 OK |